## **Software Release Notes**

# Agilent Technologies Magnis NGS Prep System (RUO/Dx) Software Version 1.4.2

This document outlines major features in Magnis NGS Prep Software Version 1.4.2, specifically addressing known Heater-Shaker-Magnet (HSM) module issues. SW 1.4.2 does not add any new features to Magnis NGS Prep System.

#### **Affected Products:**

| Product                           | Catalog Number |
|-----------------------------------|----------------|
| MagnisDx NGS Prep System (CE-IVD) | K1007A         |
| Magnis NGS Prep System (RUO)      | G9710A         |

#### **Release Notes Overview:**

- I. Summary of Bug Fixes
- II. Software installation instructions

Please note that Magnis NGS Prep System (RUO/Dx) Software Version 1.4.2 is required to address HSM module issues. Software Version 1.4.2 has been tested in accordance with Agilent Quality Management system standards.

| I. Bug Fixes |                             |
|--------------|-----------------------------|
| 1            | Addresses HSM module issue. |

© 2024 Agilent Technologies Inc. No part of this manual may be reproduced in any form or by any means (including electronic storage and retrieval or translation into a foreign language) without prior agreement and written consent from Agilent Technologies, Inc. as governed by United States and international copyright laws.

### II. INSTALLATION AND UPGRADE INSTRUCTIONS

#### Upgrade from Previous Version

Please follow the steps below to upgrade the system through USB Disk:

- 1. Insert an unencrypted, FAT32 formatted USB drive into a free slot on the PC.
- 2. Download Magnis touchscreen software version 1.4.2 (1.4.2409.2601) from the <u>Magnis</u> <u>Software Download Page</u> on Agilent.com onto the USB drive.
  - a. There is no need to unzip the file.
  - b. Ensure the zip file is in the root of the USB drive and not in a subfolder.
- 3. Close the Windows Explorer window and safely eject the USB drive from the PC.
- 4. Insert the USB drive to one of the USB ports on the front of the Magnis instrument.
- 5. From the home screen of the instrument, press Settings.
  - a. The Settings screen opens.
- 6. Press System Settings.
  - a. The System Settings screen opens.
- 7. Press Firmware Update.
  - a. The Firmware Update screen opens.
- 8. Select USB Disk.
  - a. The screen displays a browser of the USB drive contents.
- 9. In the browser, select the Magnis touchscreen software version 1.4.2 zip file on the USB drive.
- 10. Press Update.
  - a. A message box opens displaying the license agreement.
- 11. Read the license agreement, then press Accept to accept the terms and proceed with the firmware update.
- 12. The system begins the update process. When the process is complete, the system automatically reboots with the new firmware version running on the touchscreen.
- 13. After the reboot, remove the USB drive from the Magnis instrument.

#### PR7001-3592

© 2024 Agilent Technologies Inc. No part of this manual may be reproduced in any form or by any means (including electronic storage and retrieval or translation into a foreign language) without prior agreement and written consent from Agilent Technologies, Inc. as governed by United States and international copyright laws.